## Памятка для работы в Instagram

Чтобы пользоваться Instagram, нужно установить приложение на мобильный телефон. Установка осуществляется через Play Market, Google Play или AppStore, в зависимости от мобильной платформы вашего смартфона или планшета. Для этого вбейте в поисковую строку текст «Instagram», в появившемся списке выберите нужное приложение и нажмите «Загрузить». После установки приложения на телефоне появится значок приложения.

Нажимая значок Instagram, мы запускаем программу на своем телефоне, далее необходимо пройти процедуру регистрации в данном ресурсе, она проста, необходимо заполнить все предлагаемые поля.

Если Вы участник социальной сети «Facebook», то можете пройти авторизацию через данный ресурс. Самостоятельная регистрация осуществляется с привязкой к электронной почте или номеру телефона, выбор за вами.

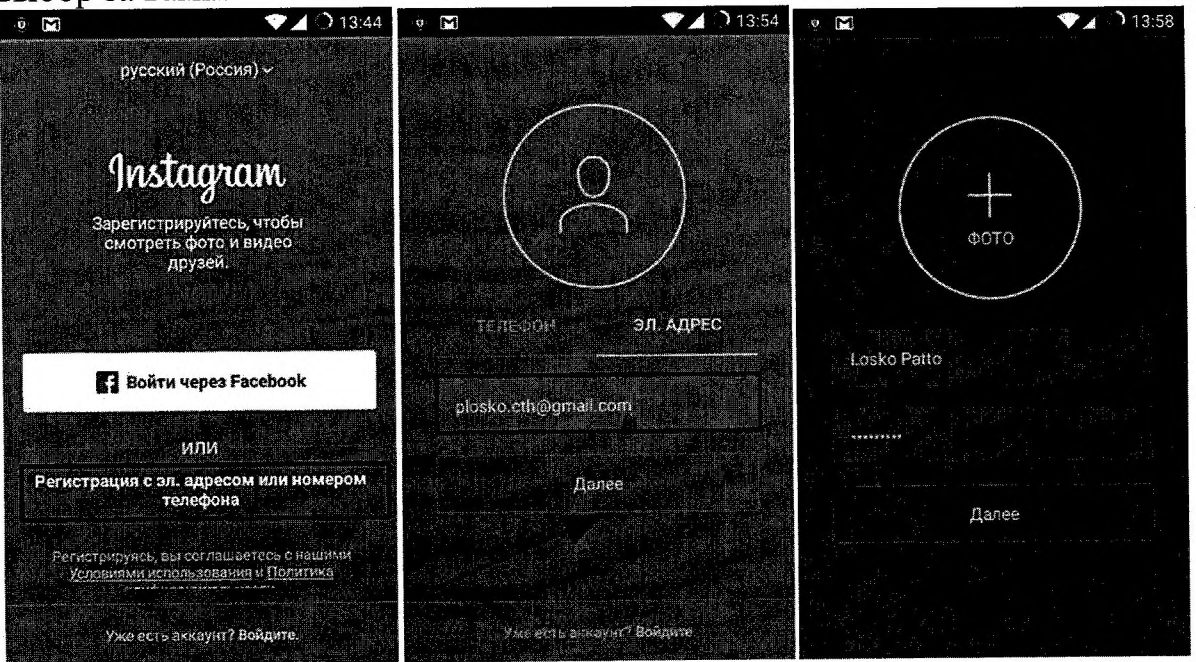

Последний шаг – это придумать имя пользователя. Имя может быть любое, по умолчанию, Instagram предложит вам имя на основе названия вашего пользовательского ящика, но вы вправе использовать любое другое имя, которое вам понравится. Под этим именем другие пользователи увидят вас в сети. Когда имя придумано, снова выбираем кнопку «Далее».

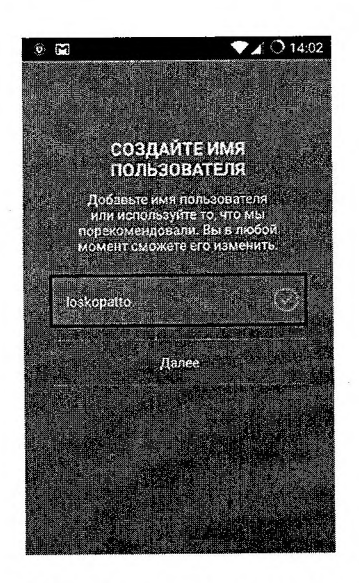

После регистрации мы оказываемся в своем профиле, настройки по которому вы настраиваете самостоятельно.

Нажимаем лупу и в строку поиска вводим логин Управления ufk\_spb.

| Instagram                                                                                                    | Q Denz                                                                                                    | $0 \circ 8$                                                                                                    |
|----------------------------------------------------------------------------------------------------|----------------------------------------------------------------------------------------------------|----------------------------------------------------------------------------------------------------|
|                                                                                                    | ufk_spb и и колонского<br>24 публикация 10 подписочкое<br>Увак по г. Санкт-Петербургу ул. Котовс<br>piter roskazna.ru                                                                                                    | -9<br>Подписки 12<br>кого д. 1/10; Санст-Петербург,197101                                                                                                    |
| # ОБЕСПЕЧЕНИЕ НАЛИ<br>Обутаралени какинатизи (* 1014)<br>Обутарадени Правах обесточ<br>ками денежности срасста ами орг<br>свеле счета которым с гариты в<br>филансовых органах субектов<br>муницалальных образованый | ## KA3H44EŽCKOE CONPOSORUJE.   ## KA3H44EŽCKOE CONPOSORUJE.   ## KA3H44EŽCKOE CONPOSORUJE. | # KASHAYEЙCKOE COTPOBOWJE<br>9 федерального казвачейства от 09.01.2018<br>19 мая - Сарананов казвачейства от 09.01.2018<br>19 мая - Сарананов казвачейства от организация<br>19 мая - Сарананов казвачески слава от организация<br>19 мая - Сарананов странанов слава с слава от организация<br>20 мая - Сарананов с слава с слава с слава от организация<br>20 мая - Сарананов с слава с слава с слава от организация<br>20 мая - Сарананов с слава с слава с слава от организация<br>20 мая - Сарананов с слава с слава с слава с слава с слава с слава с слава с слава с слава с слава с слава с<br>20 мая - Сарананов с слава с слава с |
| fpiter.toskazna.ru                                                                                                    | http://piter.roskazna.ru                                                                                                    | piternosseenene 901234                                                                                                    |

И нажимаем кнопку подписаться. При оформлении подписки Вы будете видеть всю информацию, которая была размещена ранее. Для этого достаточно пролистать новостную ленту, а также вновь загружаемый контент.

Для получения уведомлений от нашего логина (ufk\_spb) совершаем следующие действия:

Переходим в профиль пользователя ufk\_spb, и в правом верхнем углу, при помощи трёх точек, вызываем команду, всплывающего окна.

| ← ufk_s                                                                                                    | spb                                                                                          |                              |
|----------------------------------------------------------------------------------------------------|----------------------------------------------------------------------------------------------|------------------------------|
| УФК по г.О<br>ул. Котовск<br>Петербург,<br>piter.roskaz                                                                                                    | 28 1<br>публикац. подпи<br>Написать<br>анкт-Петербу<br>кого д. 1/10, Са<br>197101<br>гла.ru/ | 5 Слоки<br>Слоки<br>развина- |
| III                                                                                                    | I                                                                                            | 密                            |
| G ufk_spl                                                                                                    | b<br>tersburg, Russia                                                                        | 1                            |
| 489 # KA                                                                                                    | значейское со                                                                                | провождение                  |
| Пись<br>от 12.12                                                                                                    | мо Минфина Р<br>.2017 № 09-02-                                                               | оссни<br>08/82778            |
| •                                                                                                    | 2 🔘                                                                                          | ۰ ۴                          |
| A REAL PROPERTY AND A REAL PROPERTY AND A REAL |                                                                                              |                              |

Отмечаем поле — включить уведомления о публикациях. После прикосновения, по полю включить уведомления о публикациях, команда подтвердится всплывающей подсказкой. Таким образом, вы будете получать уведомления, о каждой нашей новой публикации.

## Памятка для регистрации в группе «В Контакте»

1. Наберите в интернете ссылку и пройдите по ней: <u>https://vk.com/ufk78</u>

2. Нажмите кнопку «Вступить в группу».

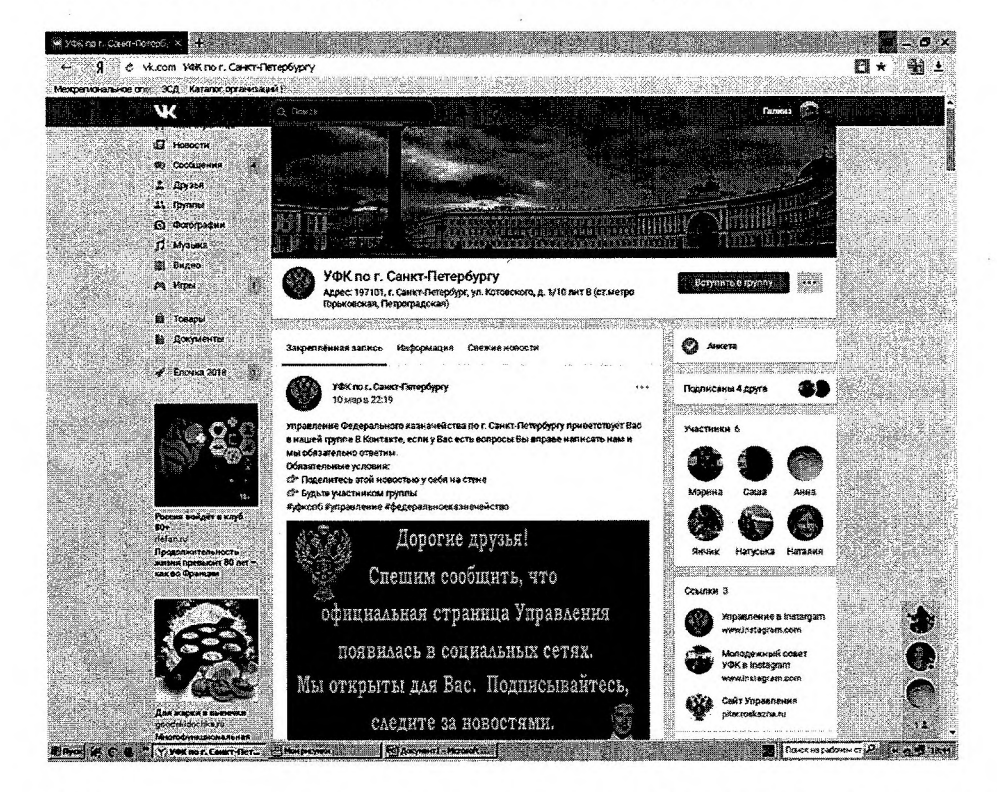

3.После совершения этого действия: Поздравляем! Вы участник группы

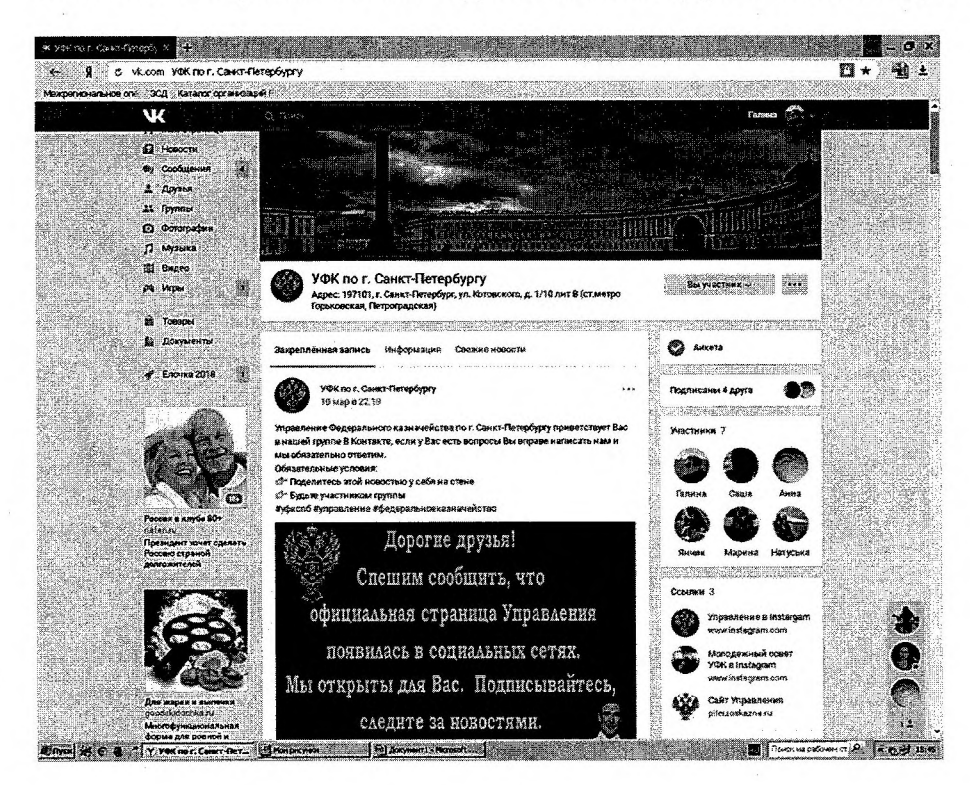